AIME 4U / AIME 8U

4 / 8 Universal Analog Input Channels DIN-Rail Mount MODBUS over TCP/IP Built-in Web Pages for Configuration & Settings

# **Operation Manual**

This brief manual is primarily meant for quick reference to wiring connections and parameter searching. For more details on operation and application; please log on to www.ppiindia.net

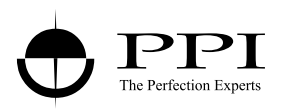

## Front Panel

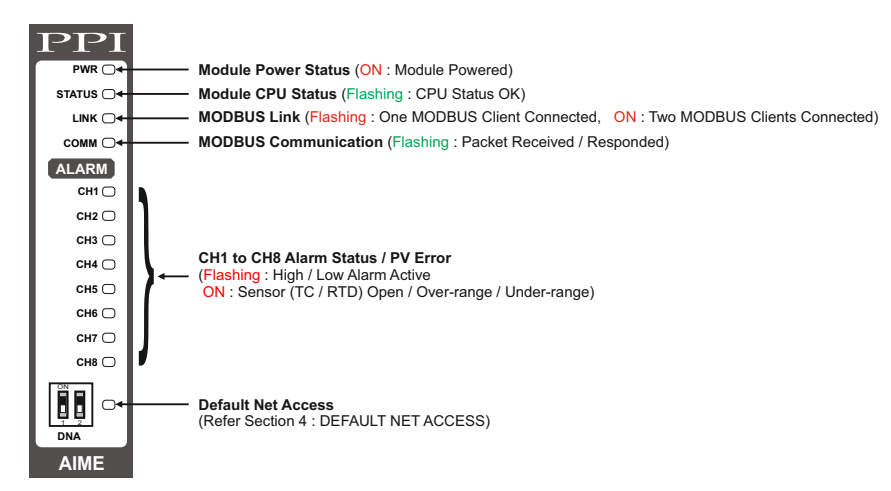

# Dimensions (mm)

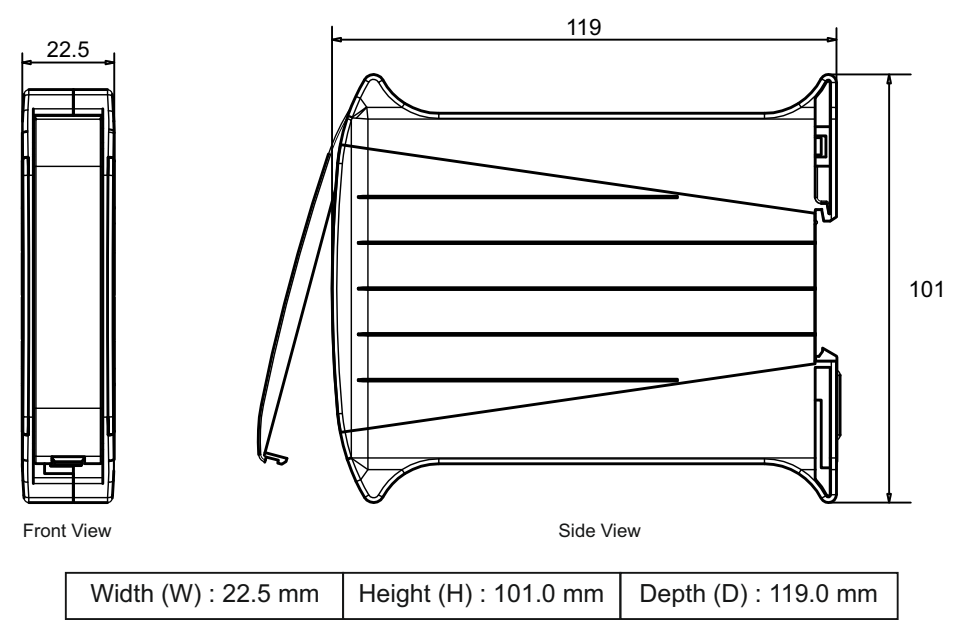

# Electrical Connections

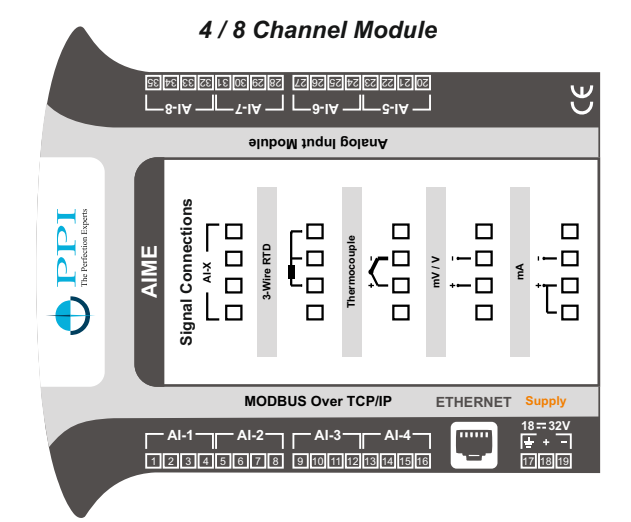

2-way DIP Switch for Default Net Access Mode Indicator LED ON : DNA Mode

OFF : Normal Operation Mode

Note : For 4 Channel Version the connectors from AI-5 to AI-8 are not fitted.

# Access using Default Net Settings

| Switch Position            | ON<br>1 2 Down              |                                     |
|----------------------------|-----------------------------|-------------------------------------|
| Operation Mode             | Normal                      | Default Net Access                  |
| Mode Indicator             | OFF                         | ON                                  |
| Network Access<br>Settings | User-Configured<br>Settings | Default Settings<br>(Refer Table-1) |
|                            |                             |                                     |

### Table-1

| Parameter         | Default Value |
|-------------------|---------------|
| Static IP Address | 192.168.1.2   |
| Gateway           | 192.168.1.1   |
| Subnet Mask       | 255.255.255.0 |

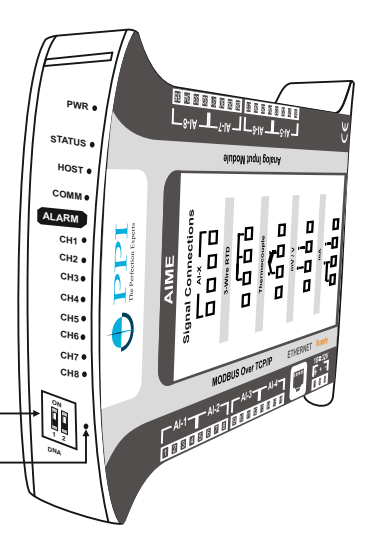

### ► Initial Setup Procedure

The following steps outline how to prepare the module for its first use:

- 1. Power and Ethernet Connections
  - Connect the module's Ethernet port directly to a PC using a standard straight-through Ethernet cable or through a hub, switch, or router.
  - Ensure the module is powered on.
- 2. Default Network Settings

The module is pre-configured with the following network parameters:

- Static IPAddress : 192.168.1.2
- Gateway : 192.168.1.1
- Subnet Mask : 255.255.255.0
- 3. PC Network Configuration
  - > On a Windows PC, navigate to:
    - Control Panel > Network and Sharing Center > Change adapter settings.
    - Right-click the active network adapter, and click Properties.
    - Select Internet Protocol Version 4 (TCP/IPv4), and click Properties. Refer Figure 1.
  - > Modify the PC's network settings to match the module's default network parameters. Refer Figure 2.
    - IP Address: Assign a compatible address in the range 192.168.1.x (e.g., 192.168.1.10), avoiding 192.168.1.2.
    - Subnet Mask: 255.255.255.0
    - Gateway: 192.168.1.1

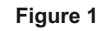

### Figure 2

| Ethernet Properties                                                                                                    | X Internet Protocol Version 4 (TCP/II                                                                         |
|----------------------------------------------------------------------------------------------------|----------------------------------------------------------------------------------------------------|
| Networking Sharing                                                                                                    | General                                                                                                    |
| Connect using:                                                                                                    | You can get IP settings assigned a<br>this capability. Otherwise, you nee<br>for the appropriate IP settings. |
| Configure<br>This connection uses the following items:                                                                                                    | Obtain an IP address automa Use the following IP address:                                                     |
| Client for Microsoft Networks     William Bridge Protocol     File and Printer Sharing for Microsoft Networks     Software Scheduler                                                                                                    | Subnet mask:<br>Default gateway:                                                                              |
| Greater Scheduler      Greater Scheduler      Greater Scheduler | Obtain DNS server address a                                                                                   |
|                                                                                                    | Alternate DNS server:                                                                                         |
| Description                                                                                                    | Validate settings upon exit                                                                                   |
| Transmission Control Protocol/Internet Protocol. The default<br>wide area network protocol that provides communication<br>across diverse interconnected networks.                                                                                                    |                                                                                                    |
| OK Can                                                                                                    | cel                                                                                                    |

# Internet Protocol Version 4 (TCP/IPv4) Properties X General You can get IP settings assigned automatically if your network supports this capability. Otherwise, you need to ask your network administrator for the appropriate IP settings. Obtain an IP address automatically © Use the following IP address: IP address: IP address: IP address: IP 2.168.1.146 Subnet mask: 255.255.0 Default gateway: IP2.168.1.1 Obtain DNS server addresses: Preferred DNS server: IP2.168.1.1 Alternate DNS server: Advanced...

OK

Cancel

- 4. Accessing the Web Interface
  - Open a web browser and enter the default IP address (192.168.1.2) in the address bar.
  - The module's home page (Monitoring) will load.

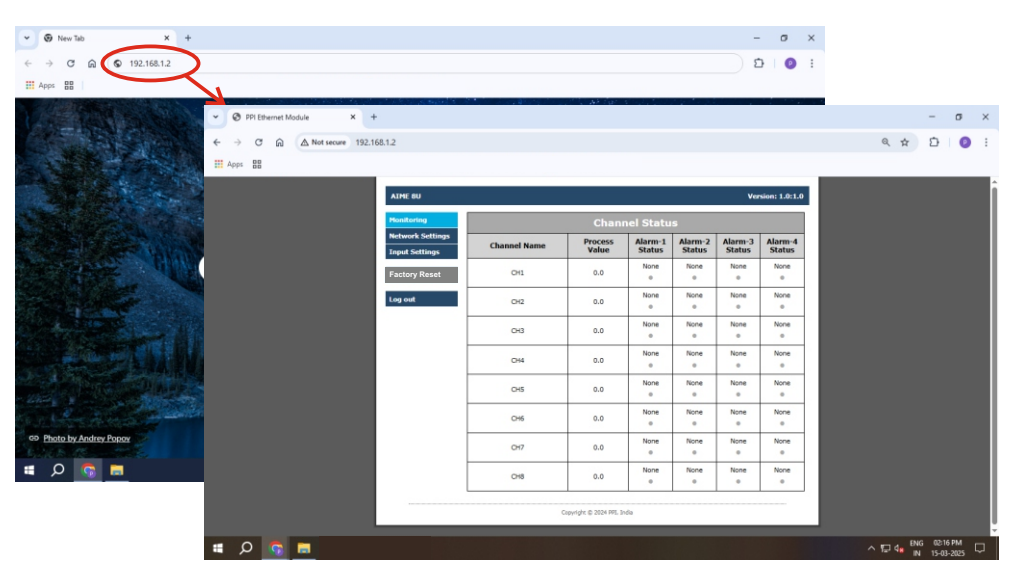

- 5. Configuring the module:
  - Navigate to the Network Settings page to customize the module's network parameters for integration
    into your existing network.
  - Proceed to the Input Settings page to configure individual channel parameters such as input type, display range, and alarms.

### **Next Steps**

Once the module is successfully configured using the web interface, it can be seamlessly integrated with host modules such as HMI, PLC, or PC for data acquisition and factory automation applications.

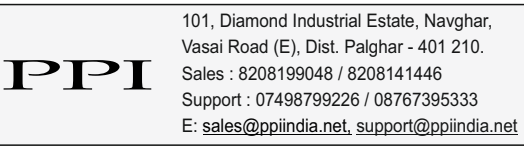

Jun 2025